## 臺北市藥師公會 TPDSW3 健保申報系統 ROO3、H8 操作說明

編修日期: 2016年06月04日

## 壹、 公文來函

一、虛擬代碼

(一)檢核邏輯說明

| 代碼      | 處方(調劑)時若有餘藥<br>是否視為重複用藥 | 當件領藥日數是否<br>併入餘藥日數累算 | 生效日期       |
|---------|-------------------------|----------------------|------------|
| R001    | Y                       | 接續計算                 | 105年1月1日起  |
| R002    | N                       | 接續計算                 | 即日起        |
| R003    | N                       | 重新計算                 | 即日起        |
| R004    | Y                       | 接續計算                 | 即日起        |
| 2001: 医 | 處方箋遺失或毀損,提供切結           | 5文件,提前回診,且經图         | 完所查詢健保雲端藥歷 |

系統,確定病人未領取所稱遺失或毀損處方之藥品

R002:因醫師請假因素,提前回診,醫事服務機構留存醫師請假證明資料備查
R003:因病情變化提前回診,經醫師專業認定需要改藥或調整藥品劑量或換藥者。
R004:其他非屬 R001~R003 之提前回診或慢性病連續處方箋提前領取藥品,提供切
結文件或於病歷中詳細記載原因備查

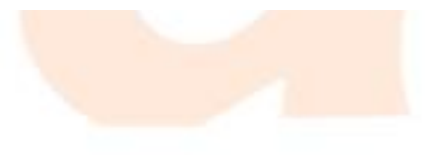

## 二、提前領藥規範

(一)慢性病連續處方箋提前領藥檢核邏輯說明

費用申報資料中任一特定治療項目代碼申報下列代碼視為提前領藥案件不計重複用藥核扣,「特定藥品用藥重複明細暨說明表」上之提

前領藥註記為『Al』,但所有領藥日數皆列入總用藥日數內計算。

- H8(持慢性病連續處方箋領藥,預定出國,提供切結文件,一次領取2 個月或3個月用藥量案件)
- HA(持慢性病連續處方箋領藥,返回離島地區,提供切結文件,一次領 取2個月或3個月用藥量案件)
- HB(持慢性病連續處方箋領藥,已出海為遠洋漁船作業船員,提供切結 文件,一次領取2個月或3個月用藥量案件)
- HC(持慢性病連續處方箋領藥,已出海為國際航線船舶作業船員,提供 切結文件,一次領取2個月或3個月用藥案件)
- HD(持慢性病連續處方箋領藥,罕見疾病病人,提供切結文件,一次領 取2個月或3個月用藥案件)

貳、 R003 操作說明(視為虛擬藥物) R001 ~ R004 操作方式相同,請先新增代碼後得以輸入於處方箋內。

- · (D-01)健保藥品資料管理:新增 R003 代碼
- 1. 進入(D-01)健保藥品資料管理

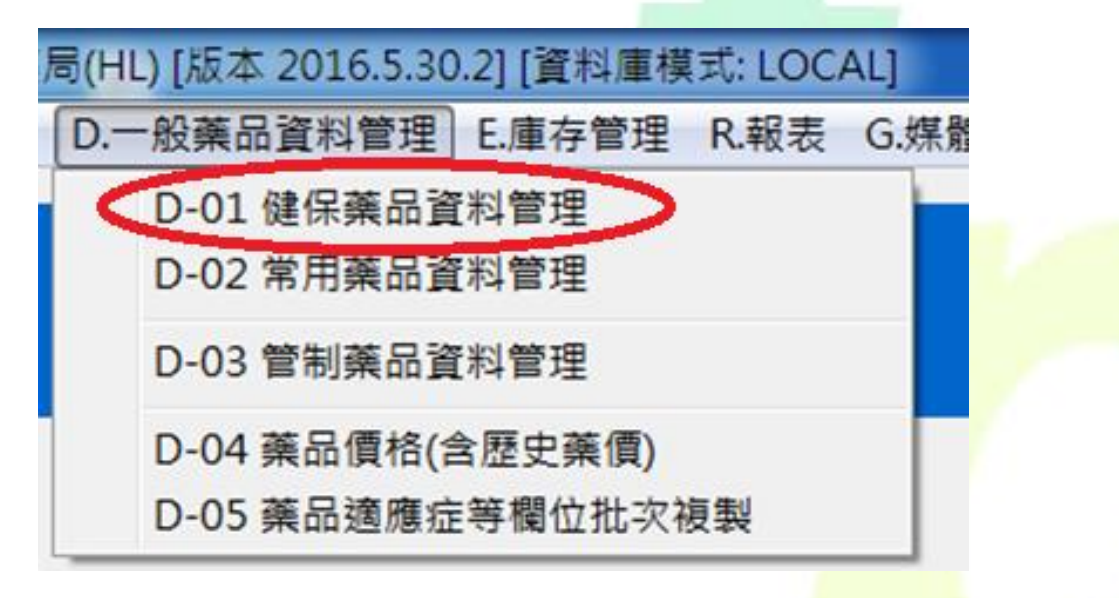

2. 點選新增

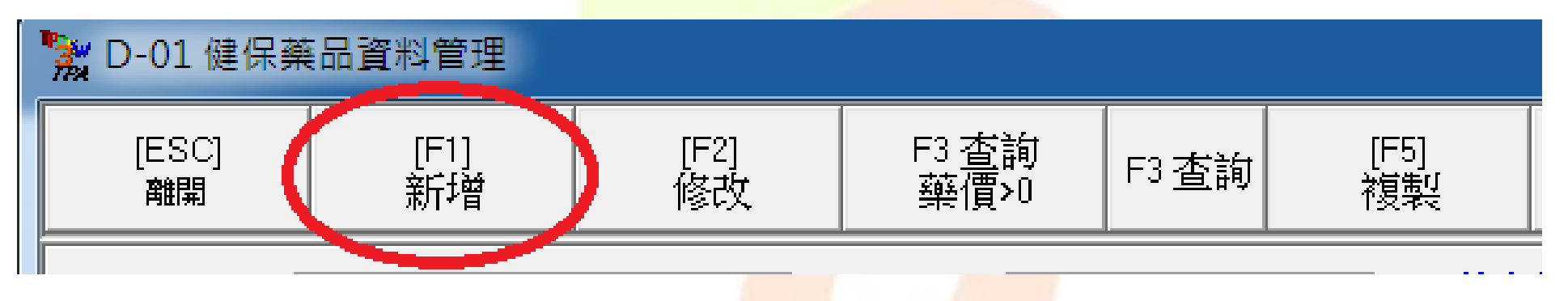

- 3. 輸入: (R001 ~ R004 新增步驟相同)
  - **藥品代碼:R003** 簡碼:R003
  - 藥價:0、進價:0
  - 名稱: (藥師可自行決定名稱)
  - 有效時間:1050101~9991231
  - 醫令:G
  - 其餘欄位可不填寫

| 🔭 D-01 健保藥        | 品資料管理        | * #2+64.0  |                           | -110.01 | the Cold ( | 1.881.000   | 41 · · ·    |             |     |
|-------------------|--------------|------------|---------------------------|---------|------------|-------------|-------------|-------------|-----|
| [ESC]<br>取消       | [F1]<br>新f 增 | [F2]<br>修改 | F3 查詢<br>藥價 <b>&gt;</b> 0 | F3 查詢   | [F5]<br>複製 | [F10]<br>選單 | [Ins]<br>確認 | [Del]<br>刪除 | 歴史藥 |
| 藥品代碼 R003 簡碼 R003 |              |            |                           |         |            | <b>T</b>    | 進價          | 0 價差        | 0   |
| 名稱                | 因病情變化描       | 是前回診       |                           |         | 1050101 ~  | 9991231 👅   | 新改價格 醫      | ÷≑G         |     |

4. 輸入後按下確認鍵

| 🛣 D-01 健保藥 | 品資料管理 | B PERCAN | -14181 | 10,000 | ma 6.062 (# | 1.881.00 | $\frown$ |
|------------|-------|----------|--------|--------|-------------|----------|----------|
| [ESC]      | [F1]  | [F2]     | F3 查詢  | F3 查詢  | [F5]        | [F10]    | [Ins]    |
| 取消         | 新增    | 修改       | 藥價>0   |        | 複製          | 選單       | 確認       |

5. 請確認於查詢中,是否能搜尋到藥品代碼 R003

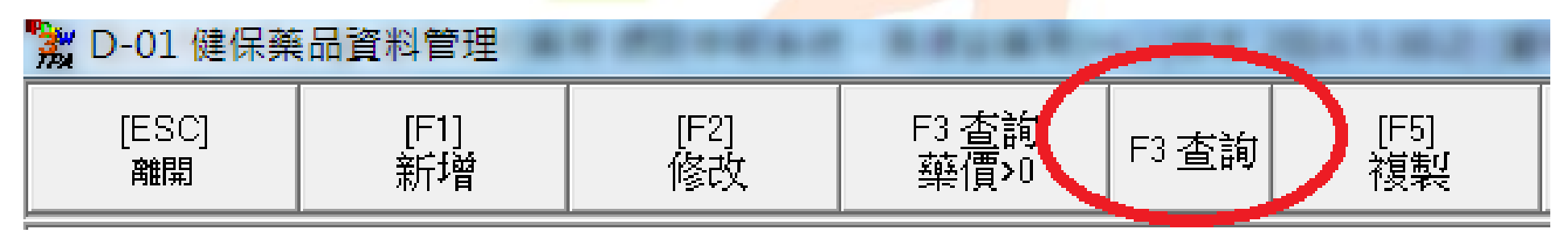

| 1987 | ·<br>察品搜尋 | A PERSON N | Thinks in the | 10100110 |
|------|-----------|------------|---------------|----------|
|      | 目前搜尋欄位    | : 藥品代碼     |               |          |
|      | 目前搜尋字串    | a : R003   |               |          |
|      | 搜尋字串位置    | e: 任何位置    |               |          |
|      | 藥品代碼      | 第碼  管      | 中文            | 英文名 /    |
|      | R003 F    | R003       | 因病情變化提前回診     |          |

- 二、 (C-01)處方箋調劑作業:輸入欄位
  - 1. 進入(C-01)處方箋調劑作業

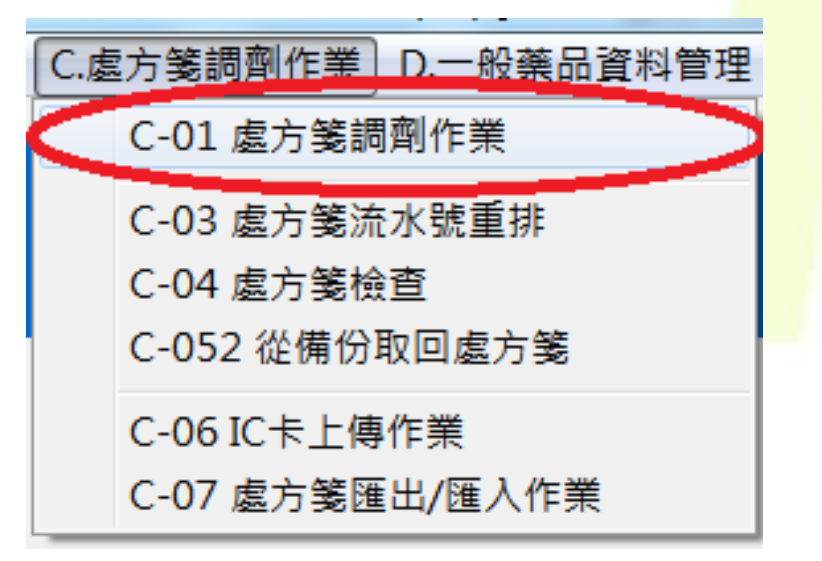

2. 新增一筆處方箋或者於該處方箋點選修改,進入處方調劑醫令資料

| 處方調劑資料 | 處方調 | <b>劉醫令資料</b> 匯出 | 3外出過卡處方          |            |       |    |
|--------|-----|-----------------|------------------|------------|-------|----|
|        |     |                 |                  |            |       |    |
|        |     |                 |                  |            |       |    |
|        | 1   |                 | 1                | 1          |       | 1  |
| 快速輸入   |     | [F8] 特材         | [F9] 常用藥品        | [F10] 全部藥品 | 藥品基本檔 |    |
| 藥品代碼   |     |                 |                  | ,          | 項次    |    |
| 用量  頻率 | 天數  | 總量 單價           | 手動修改<br>藥價Y/N 用法 | 用法註記(修改時   | 使用)自費 | 小計 |
|        |     |                 | •                |            | -     |    |

3. 直接於藥品代碼輸入 ROO3 後 Enter 用量、頻率、天數、總量、單價都為 0

| 藥品代碼 | R003 |    |      |       |               |    | 因病情變化提前回診   | 項次  | 01   |
|------|------|----|------|-------|---------------|----|-------------|-----|------|
| 用量   | 頻率   | 天數 | 總量   | 單價    | 手動修改<br>藥價Y/N | 用法 | 用法註記(修改時使用) | 自費  | 小計   |
| 0.00 | )    | 0  | 0.00 | 0.000 |               |    |             | N 🖵 | 0.00 |

4. 確認該處方箋是否確認有此虛擬藥品。

|   | 總 | 項次       | 項次 | 自費 | 藥品代碼 | 管 | 藥品名 | 藥品名       | 用量   | 頻率 | 天數 | 總量   | 單價    | 用法 | 小計   | 供 |
|---|---|----------|----|----|------|---|-----|-----------|------|----|----|------|-------|----|------|---|
| Þ |   | 2-1      | 01 | N  | R003 |   |     | 因病情變化提前回診 | 0.00 | 0  | 0  | 0.00 | 0.000 |    | 0.00 |   |
|   |   | <u> </u> | 00 |    |      |   |     |           | 0.00 | 0  |    |      |       |    |      |   |

5. 確認後完成,後續依照每天上傳流程,上傳至健保局 VPN 網站即可。

- 参、 H8 操作說明(視為治療代碼)
  - 、 (B-04)治療項目:新增 H8 代碼
    - 1. 進入(B-04)治療項目

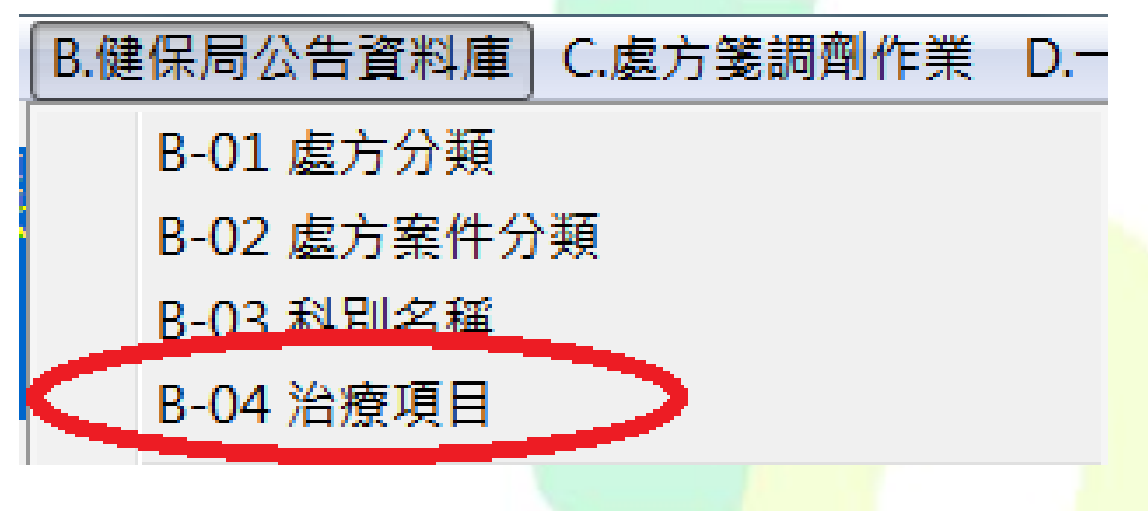

2. 點選新增

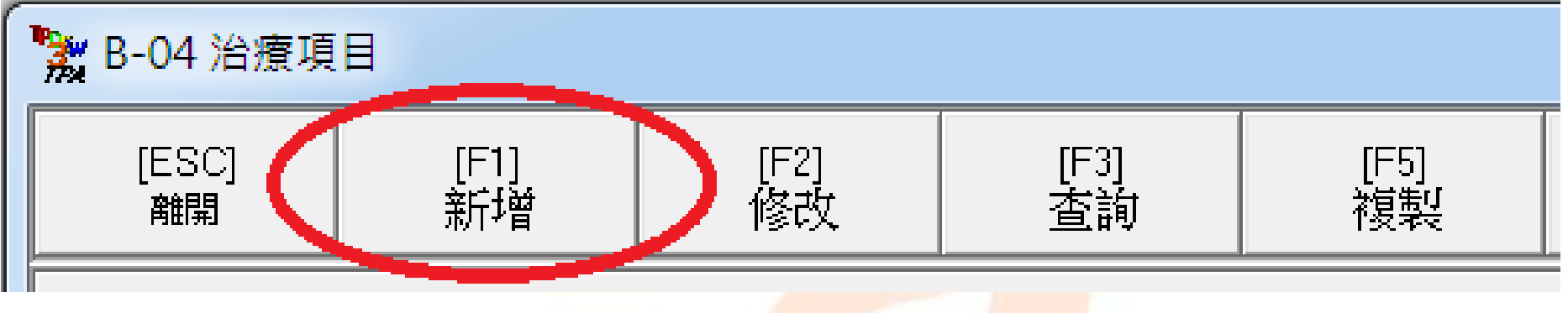

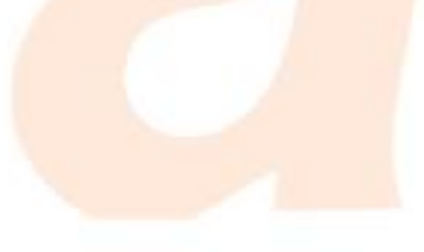

| 3. | 輸入:<br><u>治療項</u><br>名稱:<br>其餘欄 | (其餘代碼新增步馬<br>目代碼:H8<br>(藥師可自行決定)<br>位可不填寫 | <b>骤相同)</b><br>名稱) |            |            |            |  |  |
|----|---------------------------------|-------------------------------------------|--------------------|------------|------------|------------|--|--|
|    | 77%                             | B-04 治療項                                  |                    |            |            |            |  |  |
|    |                                 | [ESC]<br>取消                               | [F1]<br>新增         | [F2]<br>修改 | [F3]<br>查詢 | [F5]<br>複製 |  |  |
|    |                                 | 治療項                                       | 目代碼 H8             |            |            |            |  |  |
|    | 名稱 出國提早領藥                       |                                           |                    |            |            |            |  |  |
|    |                                 |                                           | <b>英文名</b>         |            |            |            |  |  |
| Л  | 龄入它                             | <b>里</b> 毗 躍 広 切                          |                    |            |            |            |  |  |

4. 輸入完畢點選確認

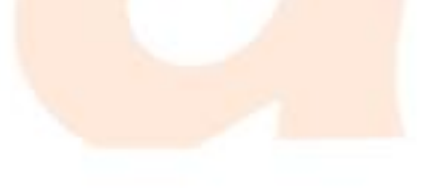

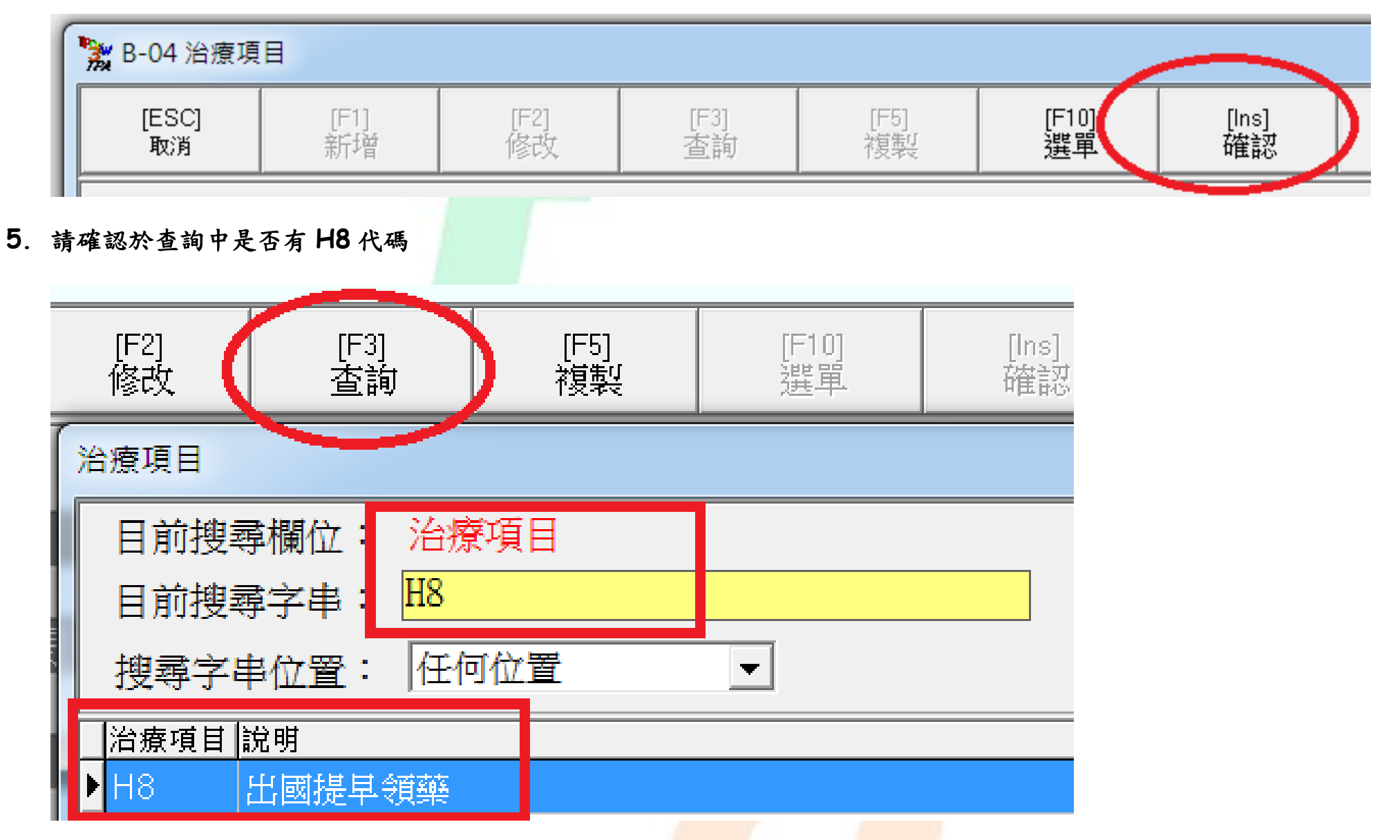

- 二、 (C-01)處方箋調劑作業:輸入欄位
  - 1. 進入(C-01)處方箋調劑作業

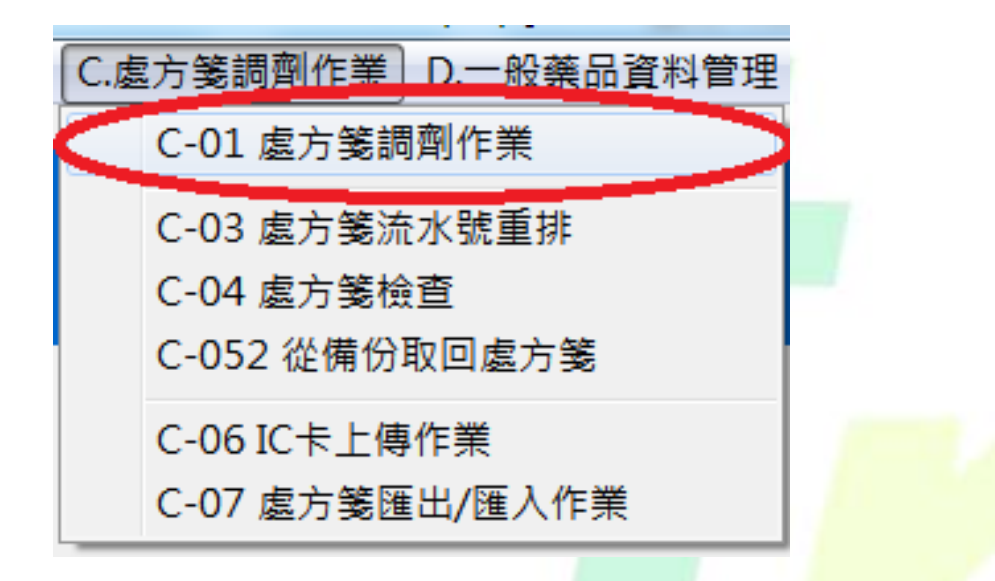

2. 新增一筆處方箋或者於該處方箋點選修改,進入處方調劑資料

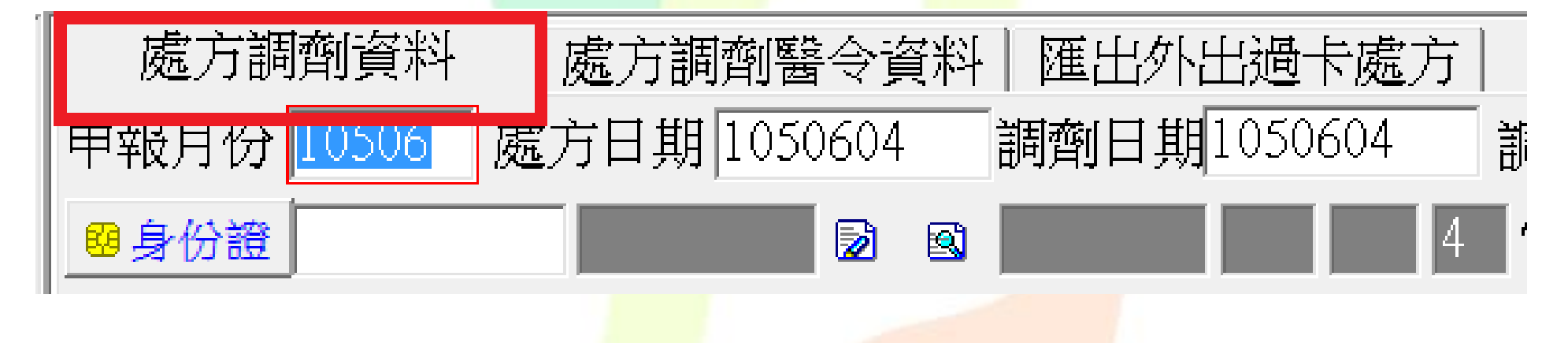

3. 於治療代碼輸入 H8,確認後完成,後續依照每天上傳流程,上傳至健保局 VPN 網站即可。

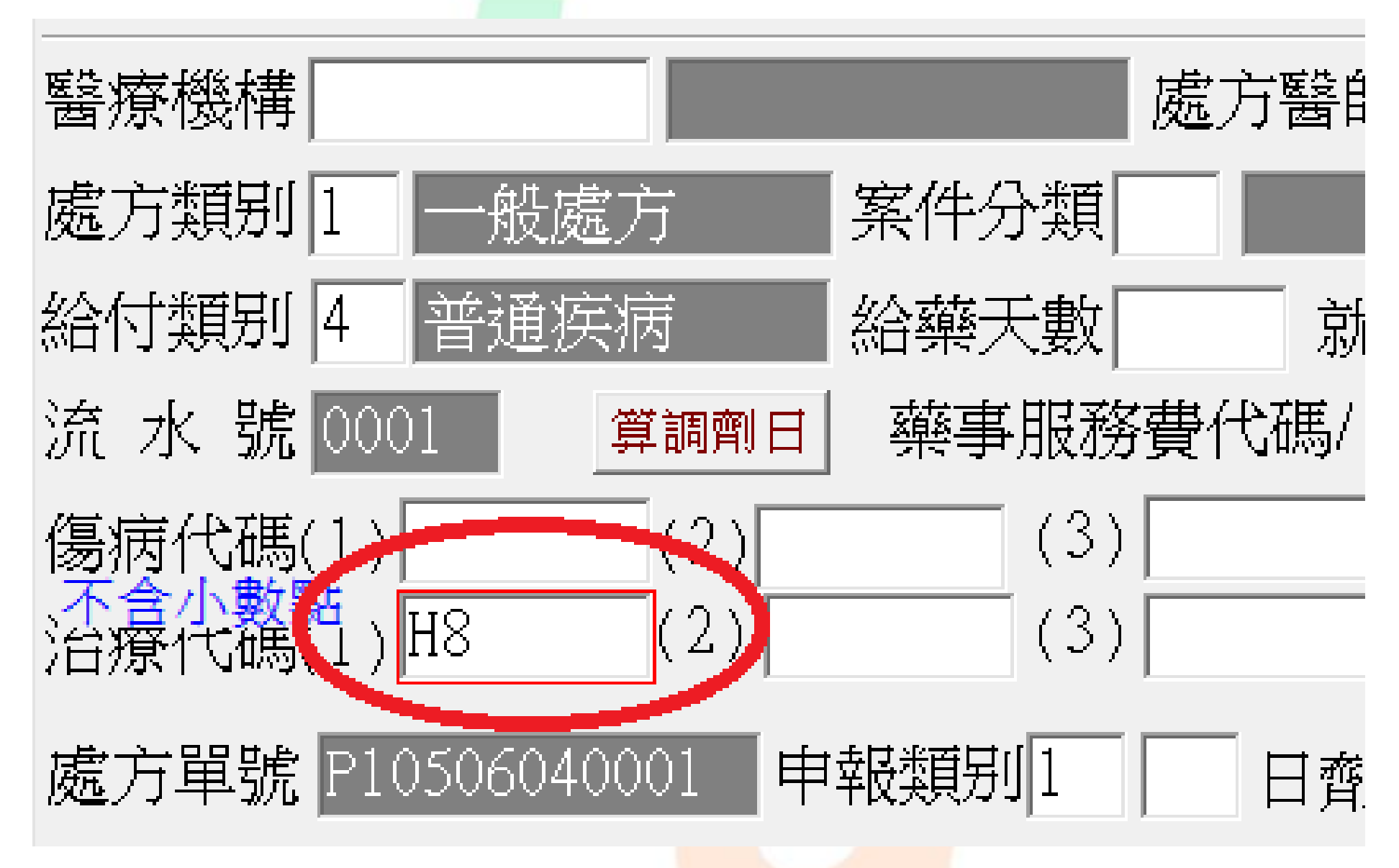

臺北市藥師公會 Taipei Pharmacists Association
連絡電話: (02)2551-0627、傳真: (02)2581-3901
公會地址: 10450 臺北市中山區長春路 15 號 7 樓 (近:捷運中山捷
運站、中山地下街 R9 出口)
公會網站: <u>http://www.tpa.org.tw/index.jsp</u>
服務信箱: <u>tpa@ms16.hinet.net</u>
官方 LINE: <u>@hnk2166n</u>
官方粉絲團: <u>https://www.facebook.com/666631523375950</u>

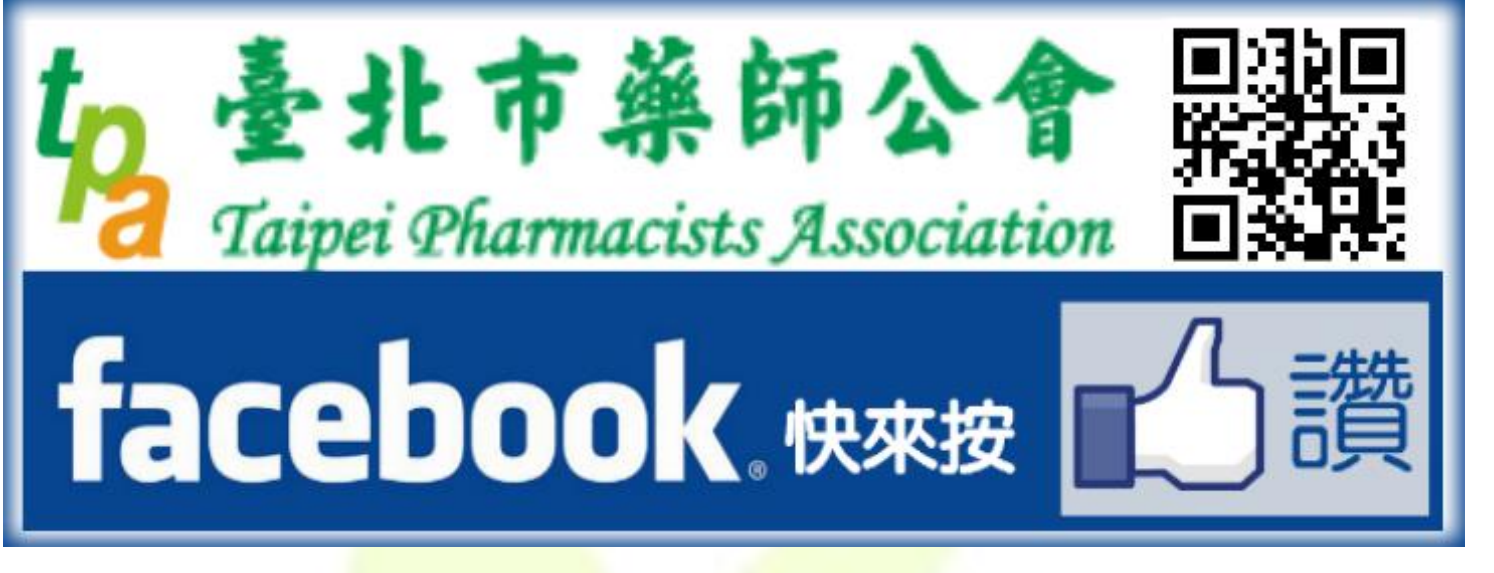

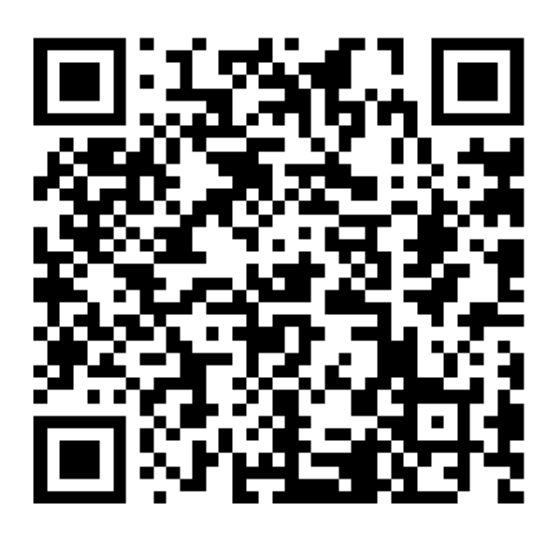

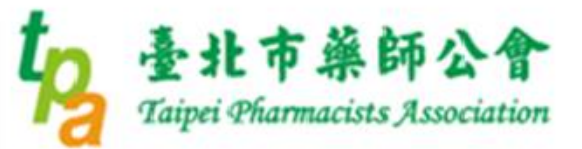

想要即時收到公會繼續教育報名通知? 想要立馬得到重要訊息不漏接?

請加入臺北市藥師公會LINE行動官網 LINE ID 搜尋「 @hnk2166n 」

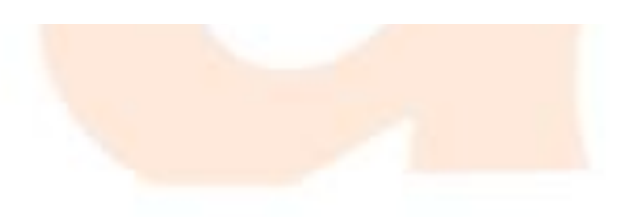